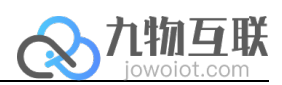

## jowoiotVPN 用户手册

九物互联 版本 V1.1

с

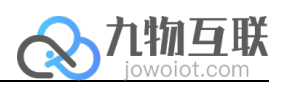

| र्ज्य । |
|---------|
|         |

| 1.1 | 说明   | 1 |
|-----|------|---|
| 1.2 | 安装说明 | 1 |
| 1.3 | 运行说明 | 2 |

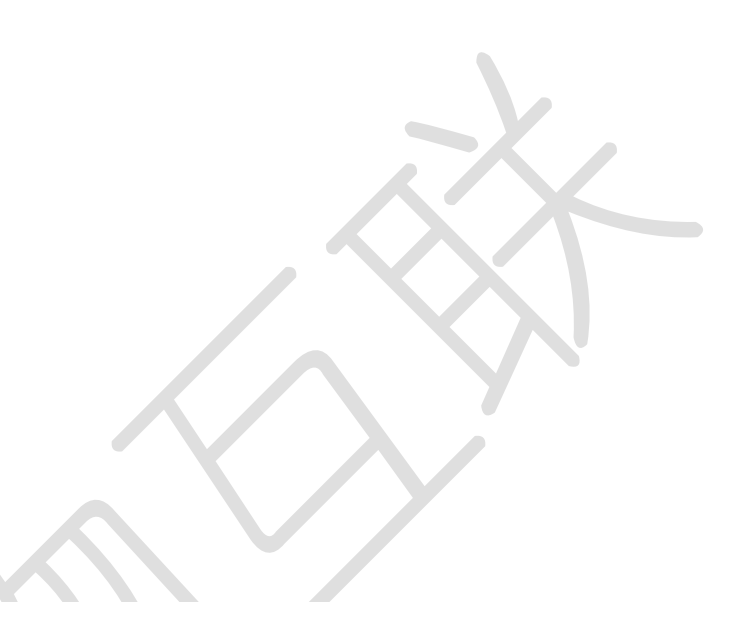

## 1.1说明

jowoiotVPN 是打通 PC 与 Edge 网关的应用程序, PC 端需要开启该软件方能与 Edge 网关进行网络连通。

## 1.2 安装说明

- 由九物提供相应的 jowoiot VPN 程序包,解压到相应目录即可。
- jowoiotVPN 基于.netFramework4.6 版本,因此如果 PC 侧没有安装相应 的.netFramework,则可能无法正常启动(目前新版的 windows 系统默认 都已经安装,可以双击运行 jowoiotVPN.exe,如不能运行,再去微软官 网下载相应包安装即可)
- 检查系统是否已经安装了Tap-Windows 虚拟网卡(可以通过 控制面板\ 网络和 Internet\网络连接 查看是否有Tap-Windows 的虚拟网卡),若 没有,则运行安装包中的tap-windows-9.21.2.exe

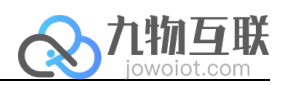

## 1.3 运行说明

- 需要退出会用到虚拟网卡的软件(如 OpenVPN 等软件)
- 以管理员身份双击运行 jowoiotVPN. exe

|                                                                                                    | VPN                   |                   | _ ×                 |
|----------------------------------------------------------------------------------------------------|-----------------------|-------------------|---------------------|
| 查看日志     400     设置mtx       1903400-4854B24C0EEA6878     正接网关       EtherNet 1        ▼     副新设备       EtherNet 2        ▼     副新设备       ●     ●       ●     ●       ●     ●       ●     ●       ●     ●       ●     ●       ●     ●       ●     ●       ●     ●       ●     ●       ●     ●       ●     ●       ●     ●       ●     ● | 网关连接                  |                   | 网关网卡信息<br>未连接或者网络异常 |
| 1903400-4854B24C0EEA6878     ▼     连接网关       EtherNet 1     ▼     ●       ▼     ●     ●       EtherNet 2     ●     ●       ▼     ●     ●       ●     ●     ●       ●     ●     ●       ●     ●     ●       ●     ●     ●       ●     ●     ●                                                                                            | 查看日志                  | 400 <u>设置</u> mtu |                     |
| EtherNet 1<br>T DIFFER 1215<br>EtherNet 2<br>T DIFFER 1215                                                                                                    | 1903400-4854B24C0EEA6 | i878 ▼ 连接网关       |                     |
| EtherNet 1                                                                                                    |                       |                   |                     |
| EtherNet 2<br>▼ 刷新设备 连接                                                                                                    | EtherNet 1            | 刷新设备    连接        |                     |
| ▼ 刷新设备                                                                                                    | EtherNet 2            |                   |                     |
|                                                                                                    | · · · · ·             | 刷新设备              |                     |
| 注销 退出 配置页面 虚拟串口                                                                                                    | 注销 退出                 | 配置页面 虚拟串口         |                     |

• 输入九物提供的用户名密码进入到网关连接页面,选择下拉框中的网关(前面的数字为盒子侧边上的 SN),点击连接,连接成功后会出现网卡1已经网卡2所能连接的设备列表

| VPN                                                                                                    | _ ×                                                                                                    |
|----------------------------------------------------------------------------------------------------|----------------------------------------------------------------------------------------------------|
| 网关连接     查看日志   400   设置mtu     1914008-48546D24D6CC019C   ▼   断开网关                                                                       | 网关网卡信息<br>Ethernet 1(STATIC):<br>地址<br>192.168.3.119<br>境码<br>255.255.255.0<br>MTU<br>1500                  |
| EtherNet 1       192.168.3.1     ▼       B新设备     连接       EtherNet 2       未发现可用设备     ■新设备       连接       建销     退出       配置页面     虚拟串口 | Ethernet 2(STATIC):<br>地址<br>192.168.4.119<br>掩码<br>255.255.255.0<br>MTU<br>1500<br>Gateway:<br>192.168.3.1 |

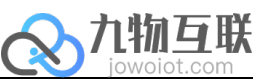

| 例关连接                                                                                                    | VPN                                                | _ ×                                                        |
|----------------------------------------------------------------------------------------------------|----------------------------------------------------|------------------------------------------------------------|
| 1914008-48546D24D6CC019C     ▼     街开网关     MTU       1500     TU     1500       EtherNet 1     192.168.3.11     ▼     副新设备     Ether.       192.168.3.11     ▼     副新设备     重貨     Gateway:                                                                                                    | 网关连接     查看日志     400                              | 网关网卡信息<br>Ethernet 1(STATIC):<br>地址<br>192.168.3.119<br>推码 |
| 192.168.3.11   ▼   刷新设备   ●新设备   ●新设备   ●新设备   ●新设备   ●新设备   ●新设备   ●新设备   ●新设备   ●新设备   ●新设备   ●新设备   ●新设备   ●新设备   ●新设备   ●新设备   ●新设备   ●新设备   ●新设备   ●新设备   ●新设备   ●新设备   ●新设备   ●新设备   ●新设备   ●新设备   ●新设备   ●新设备   ●新设备   ●新成合   ●新成合   ●新成合 </td <td>1914008-48546D24D6CC019C ▼ 断开网关</td> <td>255.255.255.0<br/>MTU<br/>1500<br/>Ethernet 2(STATIC):<br/>地切り</td> | 1914008-48546D24D6CC019C ▼ 断开网关                    | 255.255.255.0<br>MTU<br>1500<br>Ethernet 2(STATIC):<br>地切り |
| 未发现可用设备 ▼ 刷新设备 连接 Gateway:                                                                                                    | EtherNet 1<br>192.168.3.11 • 刷新设备 断开<br>EtherNet 2 | 192, 168, 4, 119<br>推码<br>255, 255, 255, 0<br>MTU<br>1500  |
| 192.168.3.1<br>注谐 退虫 教罢而而 库拟虫口                                                                                                    | 未发现可用设备   刷新设备   连接     注谐   退出   即罢页面   唐拟出口      | Gateway:<br>192.168.3.1                                    |

• 选择对应的 IP, 点击旁边的连接, 通过 cmd, 则可以 ping 通对应的 IP, 至此网络 已经打通

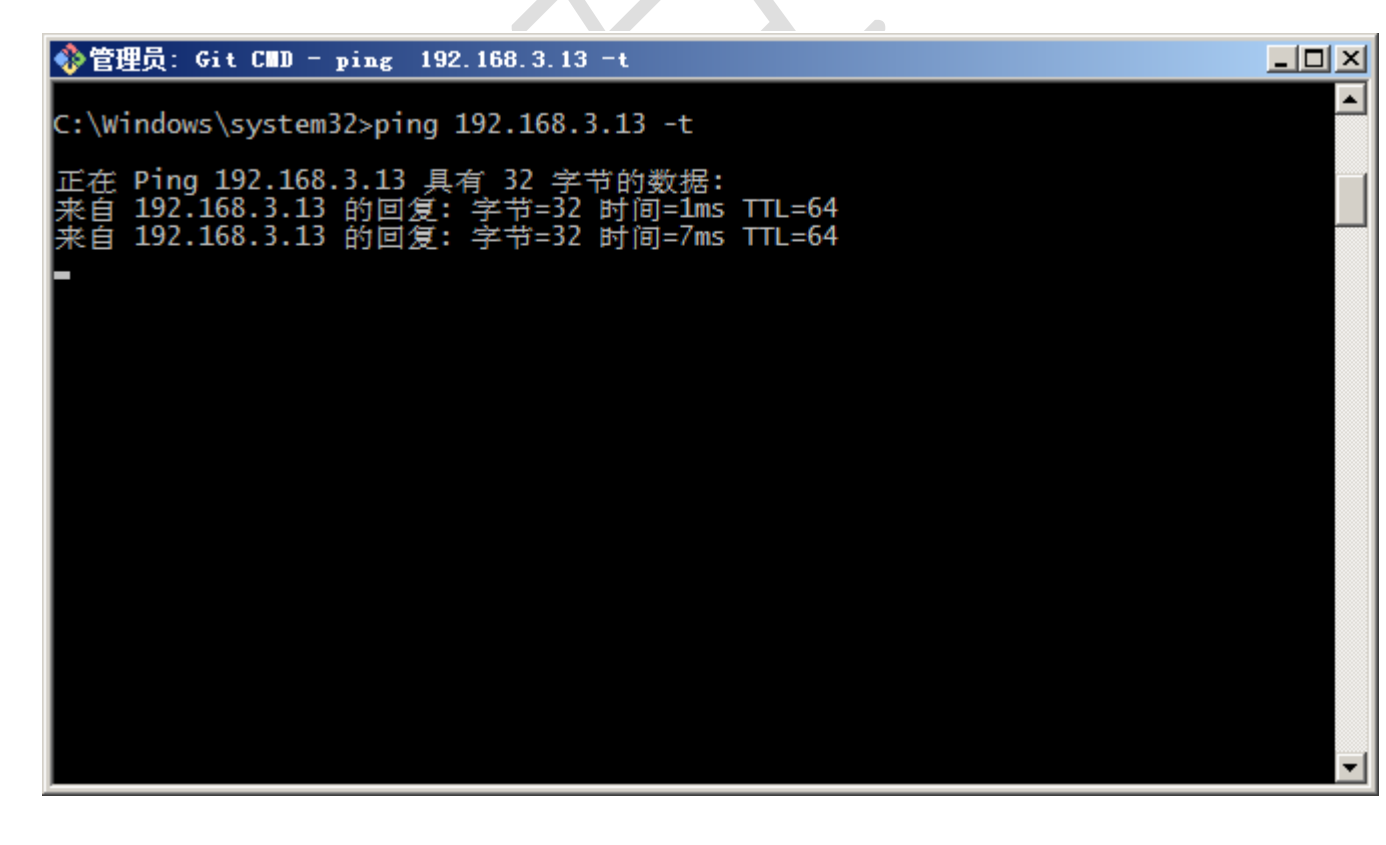

-点击"配置页面"进入网关配置系统

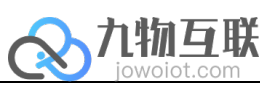

| VPN                                  | _ ×                                                        |
|--------------------------------------|------------------------------------------------------------|
| 网关连接     查看日志     400     设置mtu      | 网关网卡信息<br>Ethernet 1(STATIC):<br>地址<br>192.168.3.119<br>境码 |
| 1914008-48546D24D6CC019C * 断开网关      | 255.255.255.0<br>MTU<br>1500<br>Ethernet 2(STATIC):        |
| EtherNet 1<br>192.168.3.13 ▼ 刷新设备 断开 | 地址<br>192. 168. 4. 119<br>撞码<br>255. 255. 255. 0           |
| EtherNet 2   未发现可用设备 ▼   刷新设备        | MTU<br>1500<br>Gateway:<br>192.168.3.1                     |
| 注销 退出 配置页面 虚拟串口                      |                                                            |

| ← → C ▲ 不安全   19                                                                                                    | 92.168.3.120/#/network/ethernet                           |                                | <del>م</del> ه <u>و</u> | *  | <b>)</b> : |
|----------------------------------------------------------------------------------------------------|-----------------------------------------------------------|--------------------------------|-------------------------|----|------------|
| G 网关管理系统<br>Management System                                                                                                    | ≡                                                         |                                | 4854BBECFD848B25 🗍      | 用户 | 登出         |
| ○ 网络配置   ○   ○   ○   ○   ○   ○   ○   ○   ○   ○   ○   ○   ○   ○   ○   □   ○   □   □   □   □   □   □   □   □   □   □   □   □   □   □   □   □   □   □   □   □   □   □   □   □   □   □   □   □   □   □   □   □   □   □   □   □   □   □   □   □   □   □   □   □   □   □   □   □   □   □   □   □   □   □   □   □   □   □   □   □   □   □   □   □   □   □   □   □   □   □   □   □   □   □   □   □   □   □   □   □   □   □   □   □   □   □   □   □   □   □   □   □   □   □   □   □   □   □   □   □   □   □   □   □   □   □   □   □   □   □   □   □   □   □   □   □   □   □   □   □   □   □   □   □   □   □   □   □   □   □   □   □   □   □   □   □   □   □   □   □   □   □   □   □   □   □   □   □   □   □   □   □   □   □   □   □   □   □   □   □   □   □   □   □   □   □   □   □   □   □   □   □   □   □   □   □   □   □   □   □   □   □   □   □   □   □   □   □   □   □   □   □   □   □   □   □   □   □   □   □   □   □   □   □   □   □   □   □   □   □   □   □   □   □   □   □   □   □   □   □   □   □   □   □   □   □   □   □   □   □   □   □   □   □   □   □   □   □   □   □   □   □   □   □   □   □   □   □   □   □   □   □   □   □   □   □   □   □   □   □   □   □   □   □   □   □   □   □   □   □   □   □   □   □   □   □   □   □   □   □   □   □   □   □   □   □   □   □   □   □   □   □   □   □   □   □   □   □   □   □   □   □   □   □   □   □   □   □   □   □   □   □   □   □   □   □   □   □   □   □   □ | 网关配置 网卡配置                                                 |                                |                         |    |            |
| ■ 网关概览                                                                                                    | 网络类型       网口       4G       可连接         网卡配置       DNS配置 | 公网<br>1 网关配置                   |                         |    |            |
| ● 穿越编程                                                                                                    | 0 盒子共有两张网卡。您当前让                                           | 方问页面所使用的网卡前会有 ② 标志:另一张网卡可用于设备语 | 接.                      | ×  |            |
| 🕏 协议配置                                                                                                    |                                                           |                                |                         |    |            |
| <b>ல</b> 数采配置                                                                                                    | 网卡1 ⊘                                                     |                                |                         | 保存 |            |
| 24. 平台对接 ~                                                                                                    | MTU                                                       | 1500                           |                         |    |            |
| <b>昆</b> 日志监控                                                                                                    |                                                           | 1000                           |                         |    |            |
| 1 系统信息                                                                                                    | IP地址:                                                     | 192.168.3.120                  |                         |    |            |
|                                                                                                    | 子网掩码:                                                     | 255.255.255.0                  |                         |    |            |
|                                                                                                    |                                                           |                                |                         |    |            |
|                                                                                                    | 网卡2                                                       |                                |                         | 保存 |            |
|                                                                                                    | MTU:                                                      | 1500                           |                         |    |            |
|                                                                                                    | IP地址:                                                     | 192.168.4.119                  |                         |    |            |

-点击"虚拟串口"进入虚拟串口配置页面

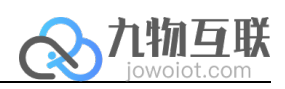

| 串口设置                    |         | _ = ×  |
|-------------------------|---------|--------|
| Com0Com安装路径             |         |        |
| C:\Program Files (x86)\ | com0com | 刷新     |
| 本机虚拟串口                  |         |        |
| COM11 •                 | 添加虚拟串口  | 刪除虚拟串口 |
| 对端串口                    |         |        |
| AMAO ▼<br>信止位           | 校验位     |        |
| 1 •                     | NONE    | •      |
| 波特率                     | 数据位     |        |
| 300 🔻                   | 8       | •      |
|                         | 连接      |        |